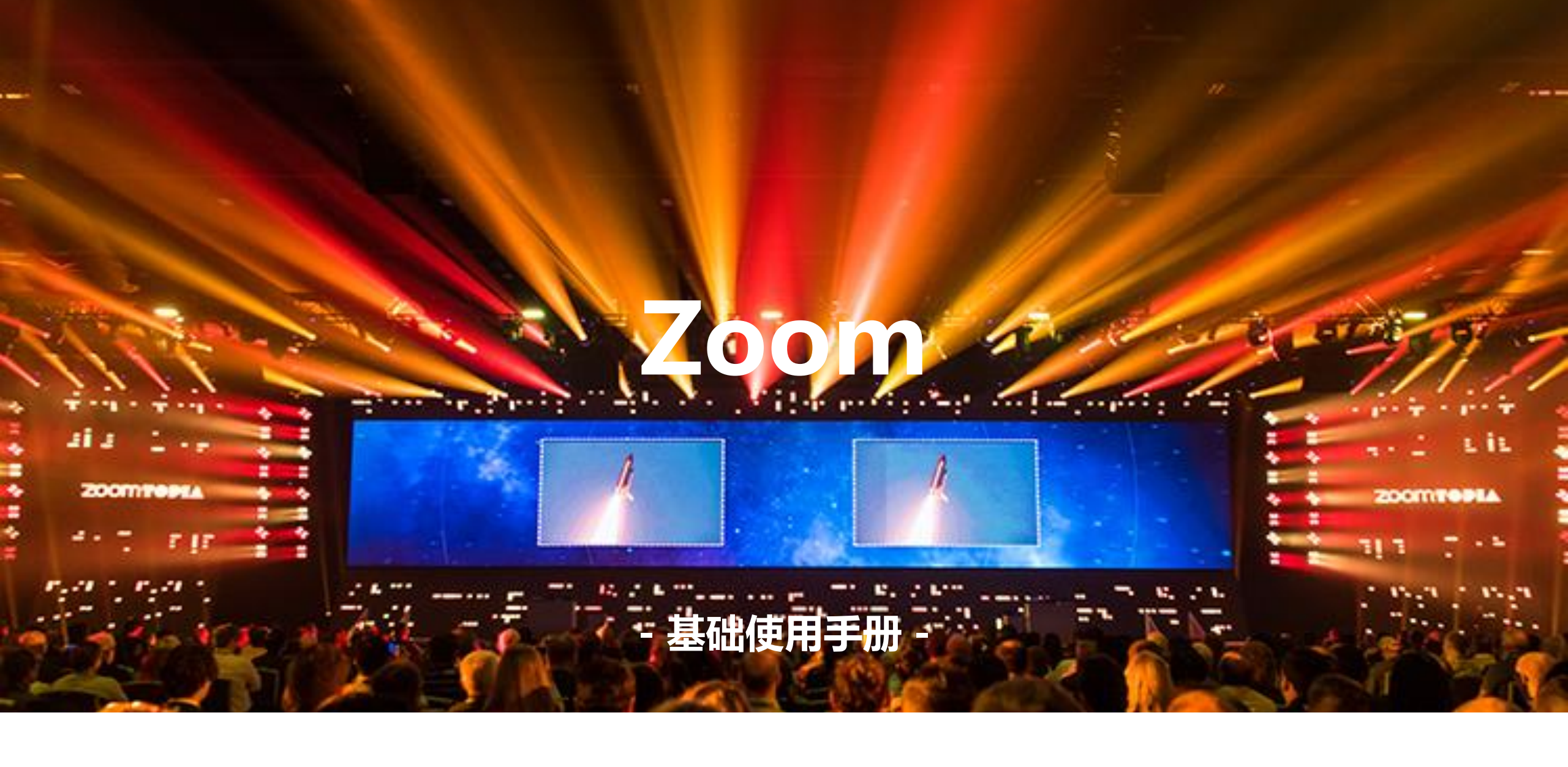

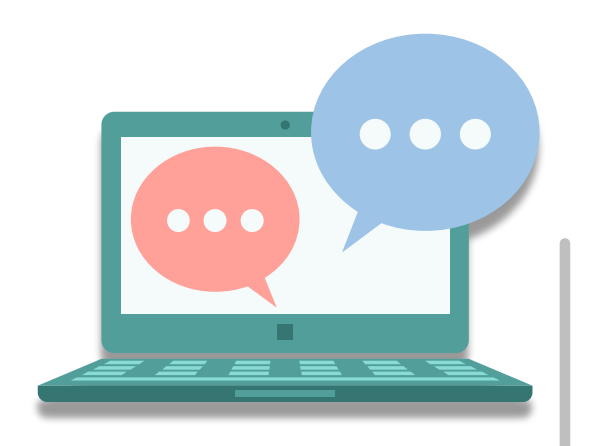

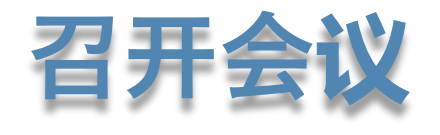

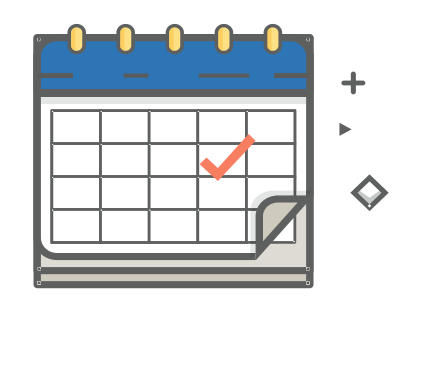

预约会议

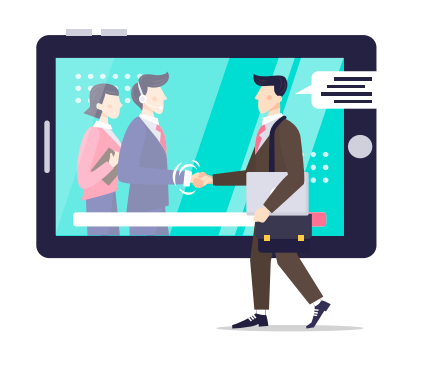

加入会议

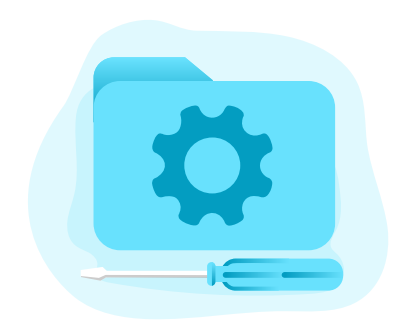

会议功能

### 登录手机端zoom App

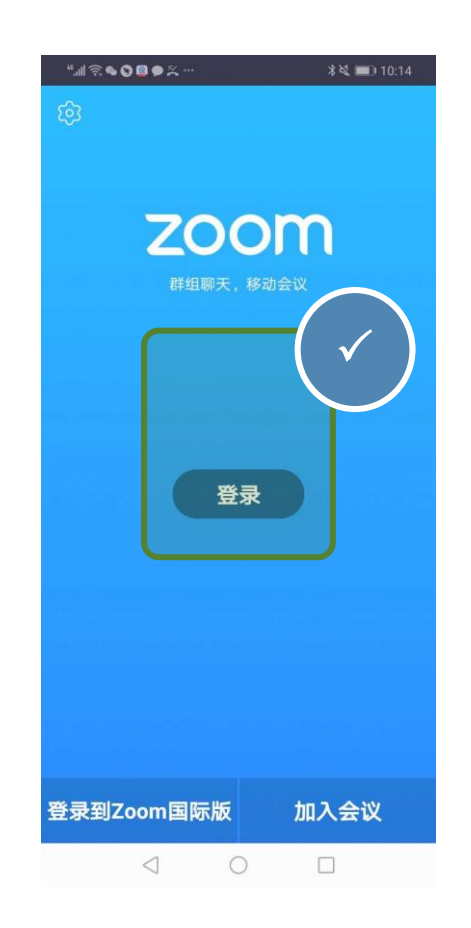

安卓手机

**视频会议** 方便快捷的召开或加入视频会议

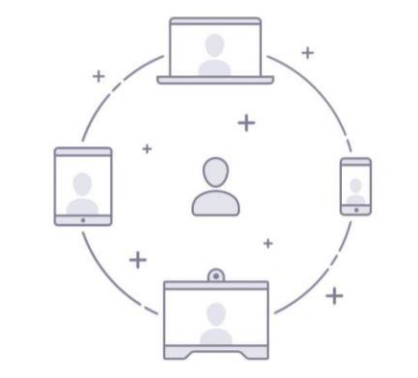

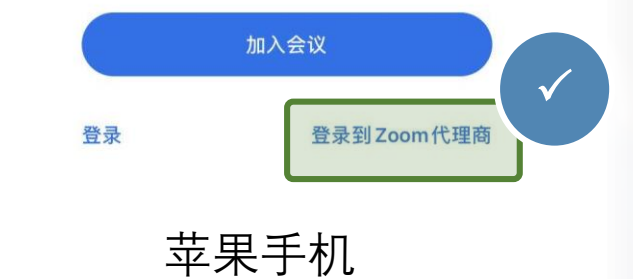

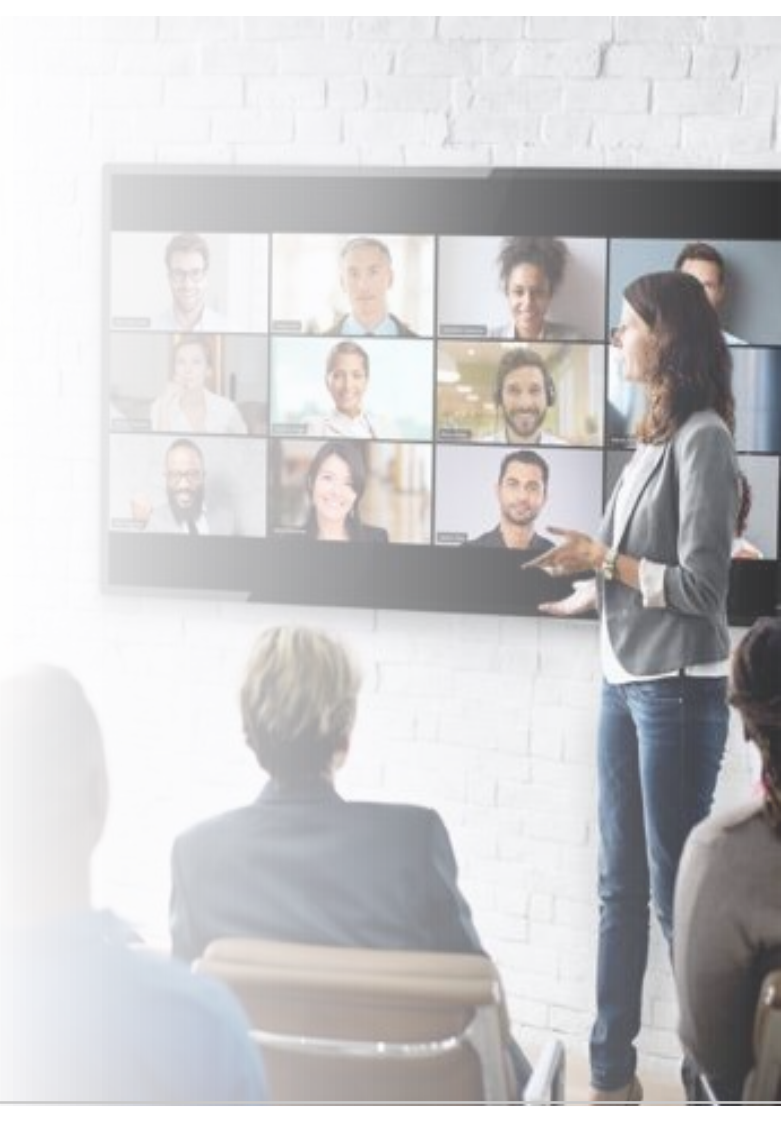

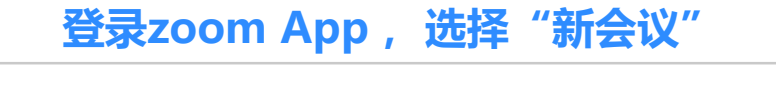

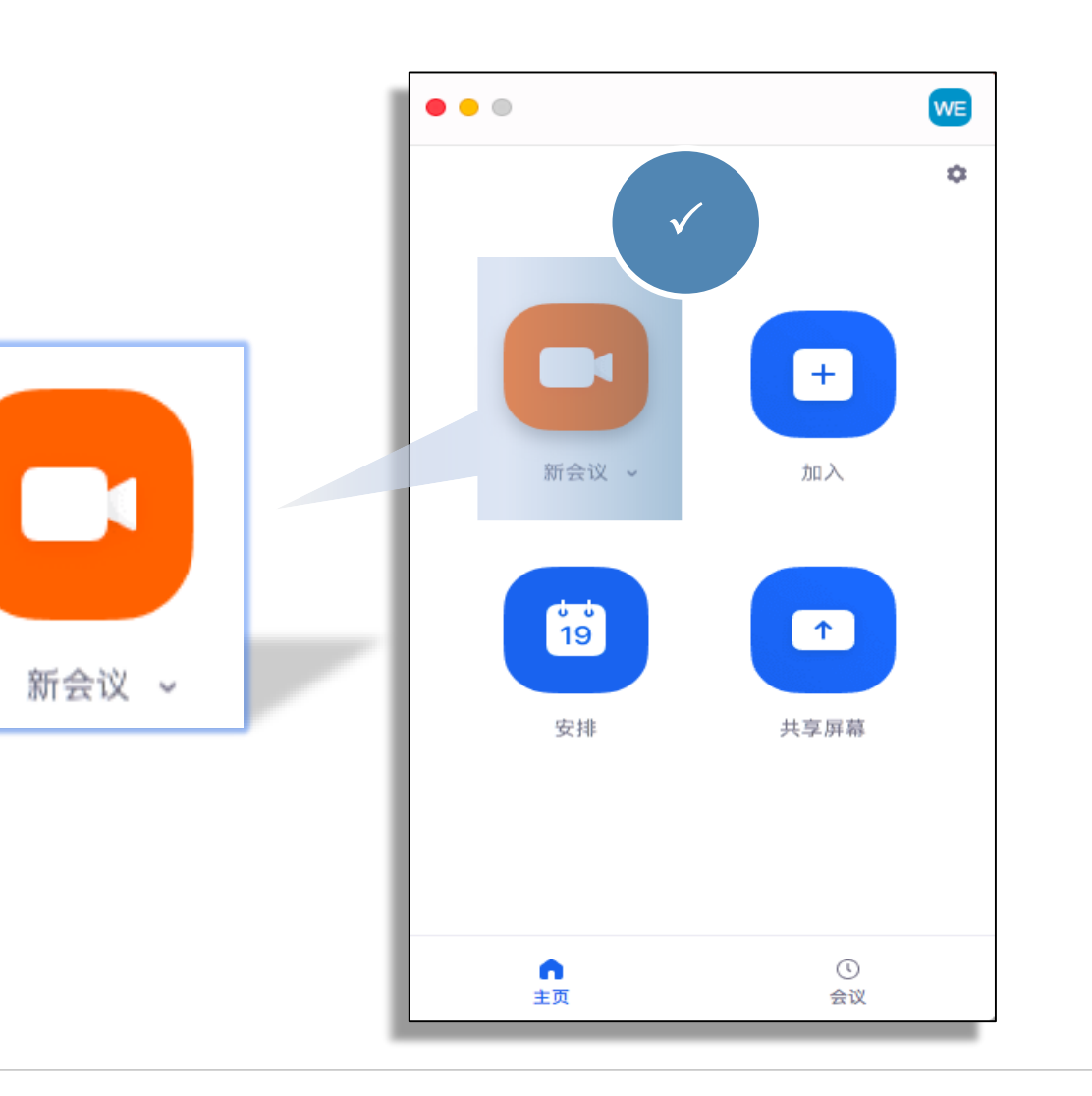

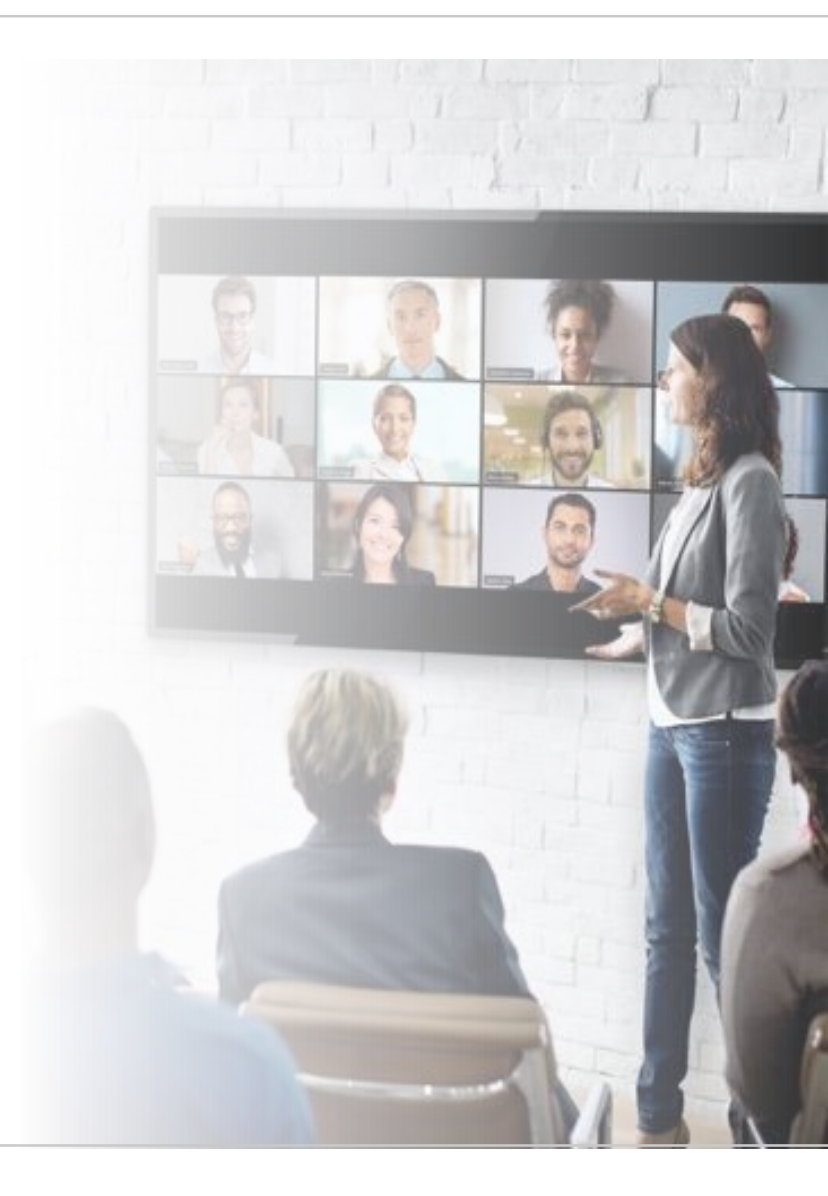

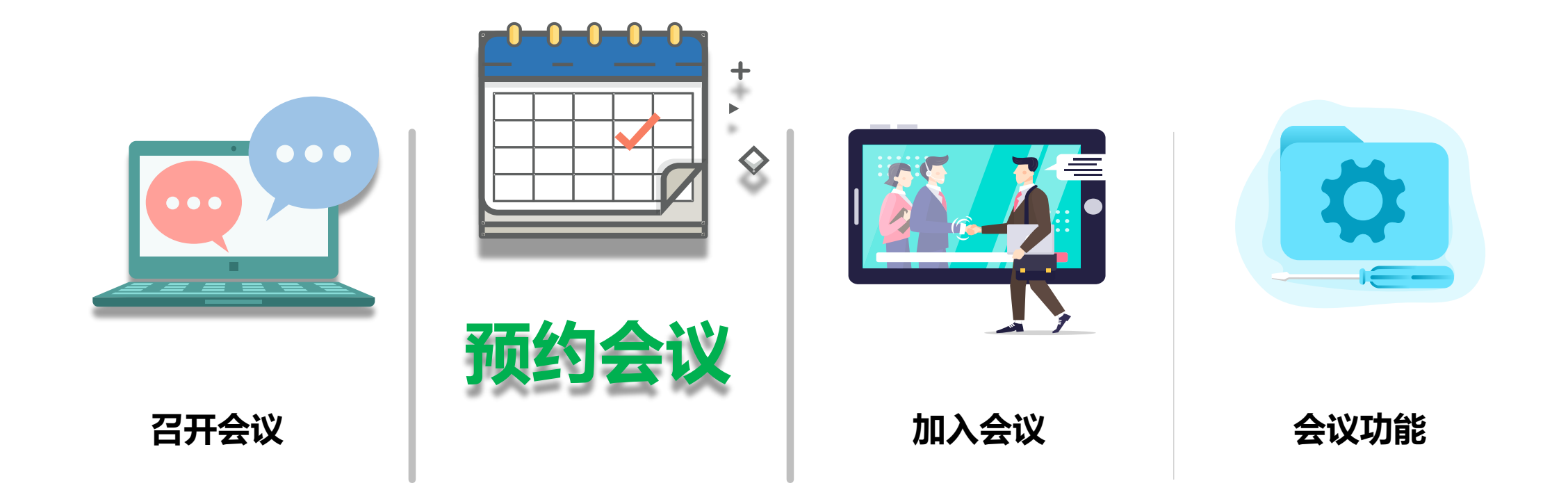

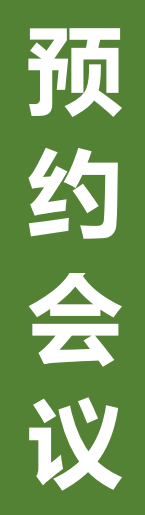

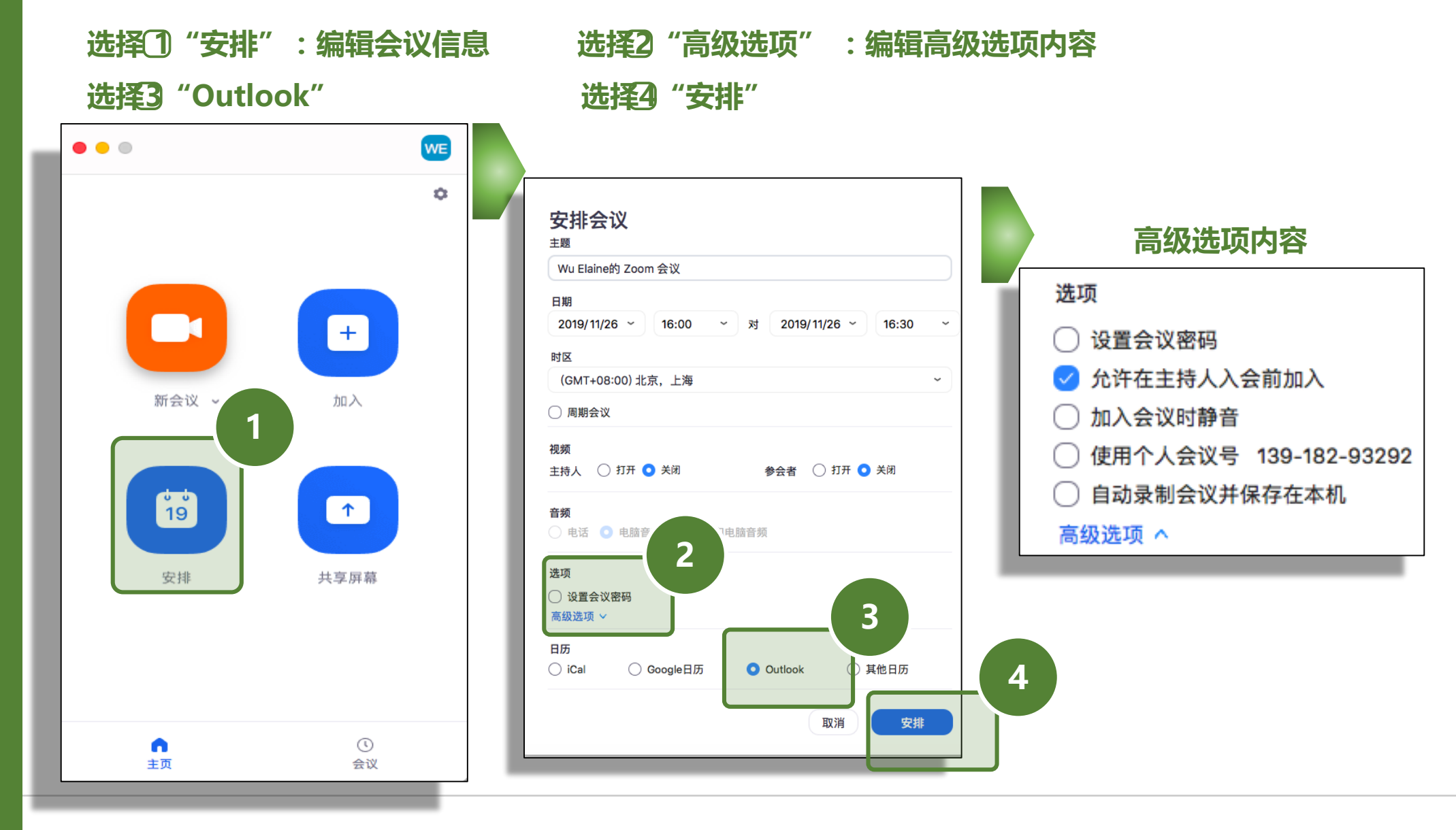

#### 选择"保存并关闭"

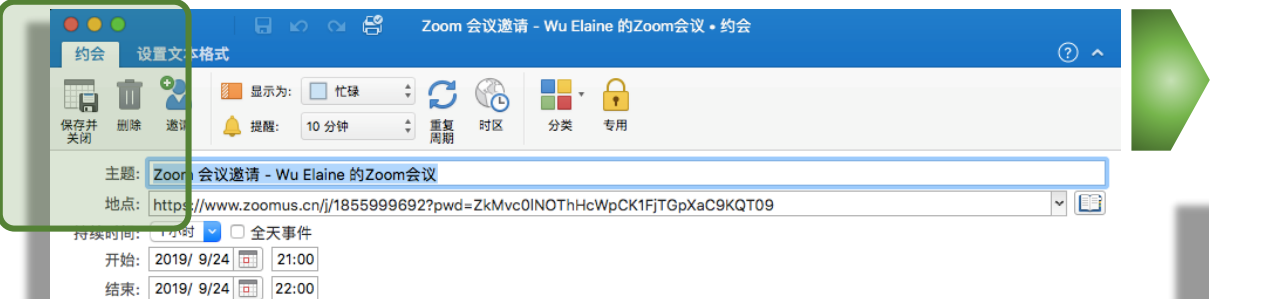

#### 您好,

Wu Elaine 邀请您参加一个Zoom云视频会议。

会议主题: Zoom 会议邀请 - Wu Elaine 的Zoom会议
会议讨信: 1855999692
会议时间: 九月 24, 2019 9:00 下午 北京,上海
在 PC、 Mac、 iPhone、iPad、安卓手机或平板上,点击下面链接即可轻松加会:
您可以通过zoom客户端入会: https://www.zoomus.cn/i/1855999692?pwd=ZkMvc01N0ThHeWpCK1FjTGpXaC9KQT09
或者您也可以通过Chrome浏览器入会: https://www.zoomus.cn/wc/1855999692/join
会议密码: 1234
或H. 323/SIP房间系统: H. 323:
52. 80. 173. 51
会议编号: 185 599 9692
密码: 727188

SIP: 1855999692@52.80.173.51

密码: 727188

#### 服务支持:

华万Video | zoom 技术服务热线: 400-618-9836 www.huawan.com | www.zoom.cn

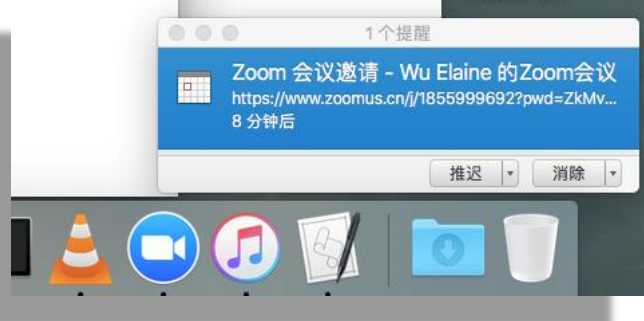

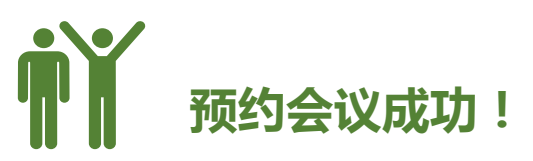

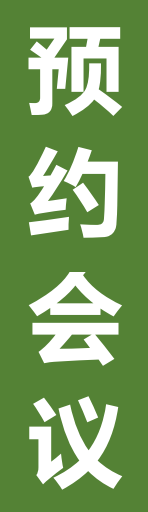

#### ①点击"会议"可查看已经预约成功的会议记录

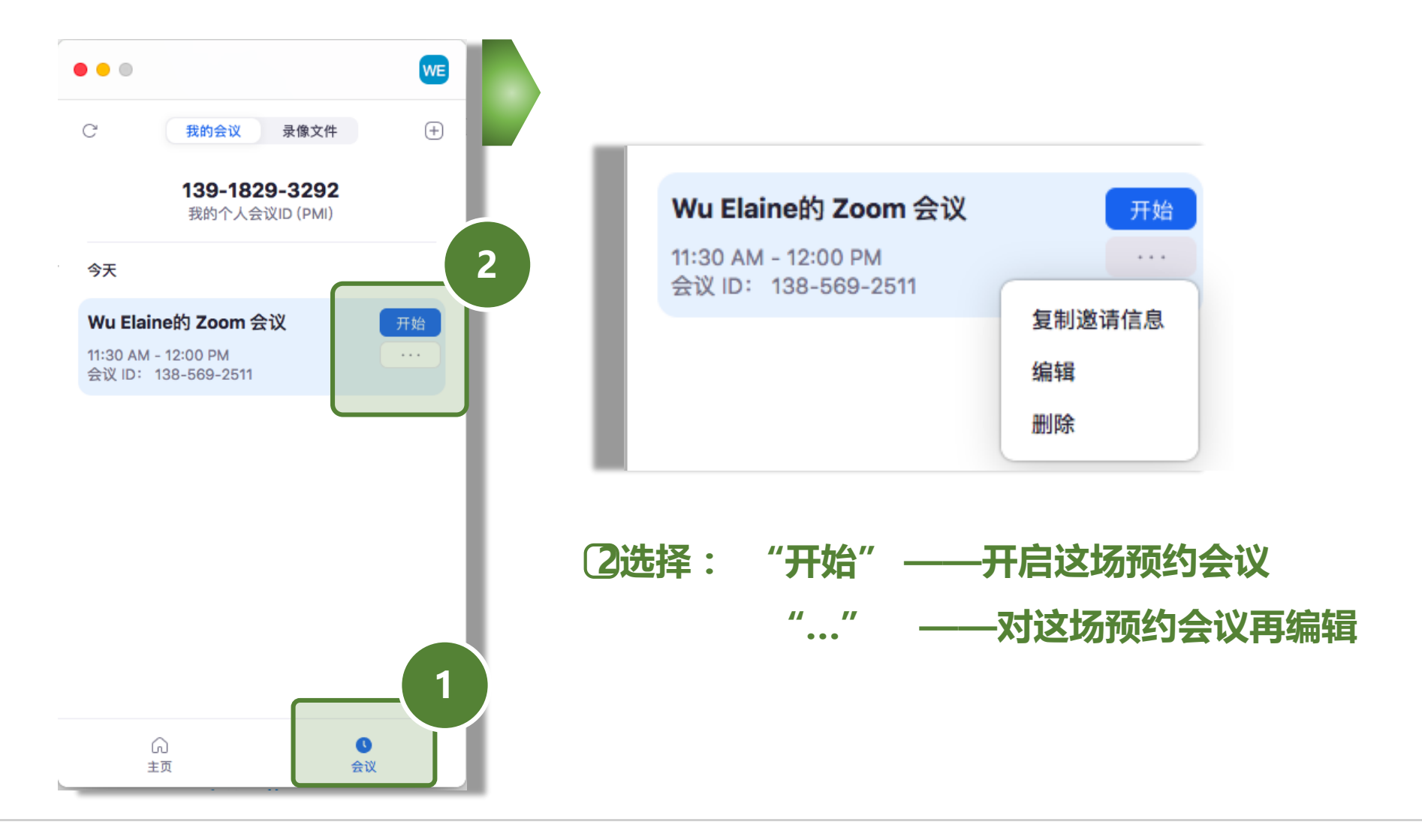

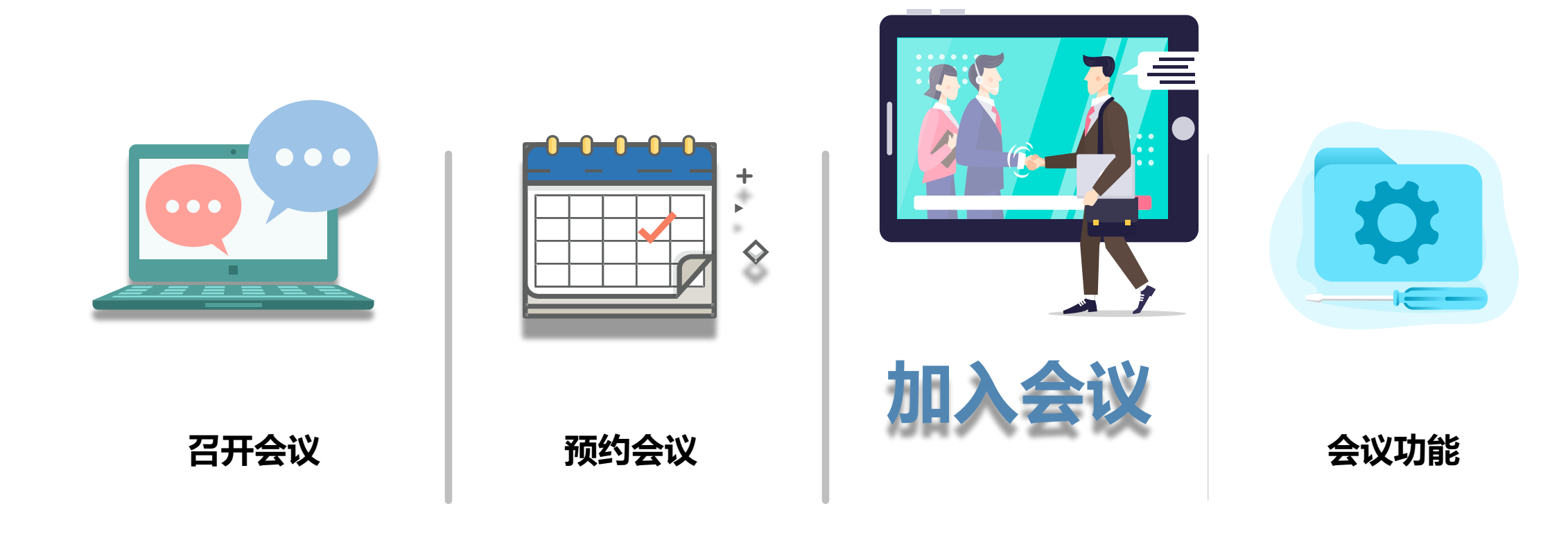

## 未登录的状态下,一样可以加入会议。

①选择"加入会议"②输入11位会议号码和参加会议的姓名 ③选择"加入"

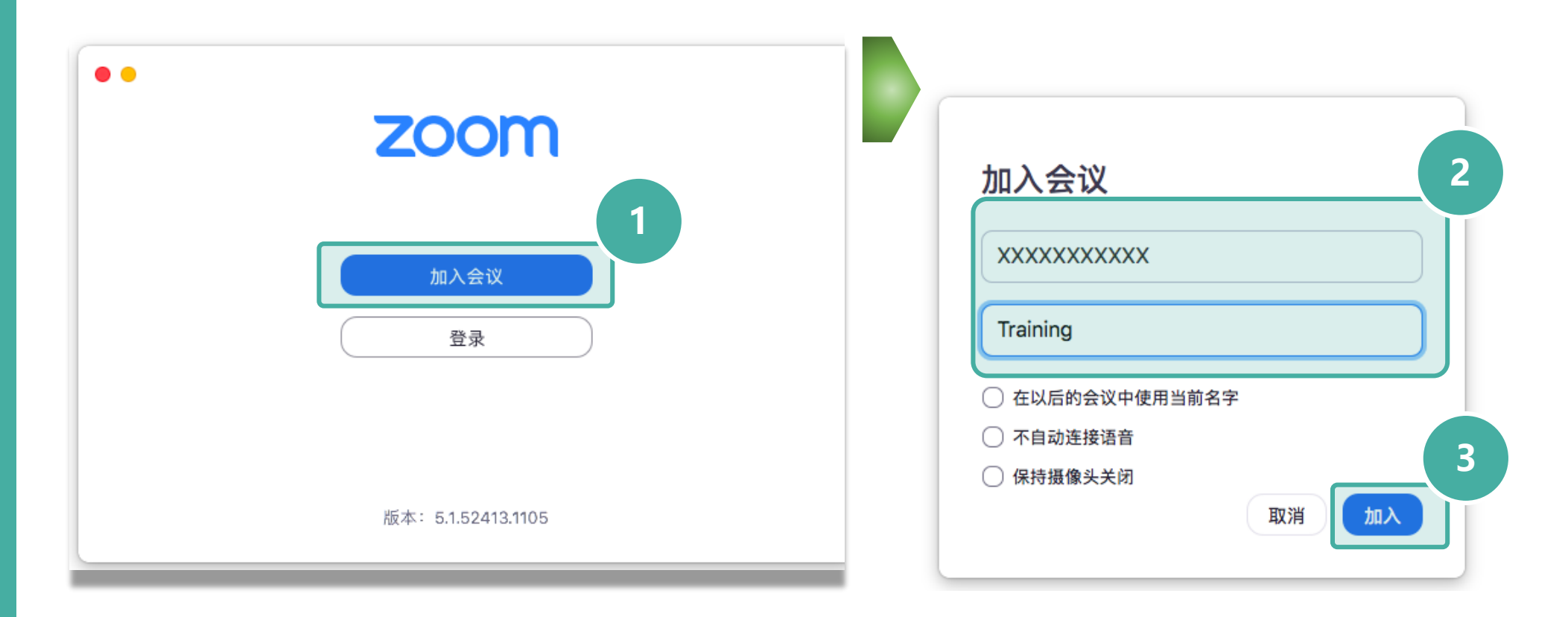

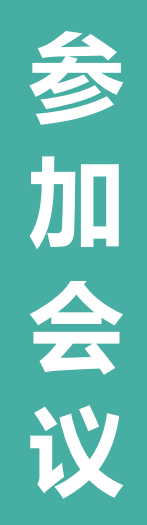

# 登录的状态下,加入会议。

①选择"加入"②输入11位会议号码和参加会议的姓名 ③选择"加入"

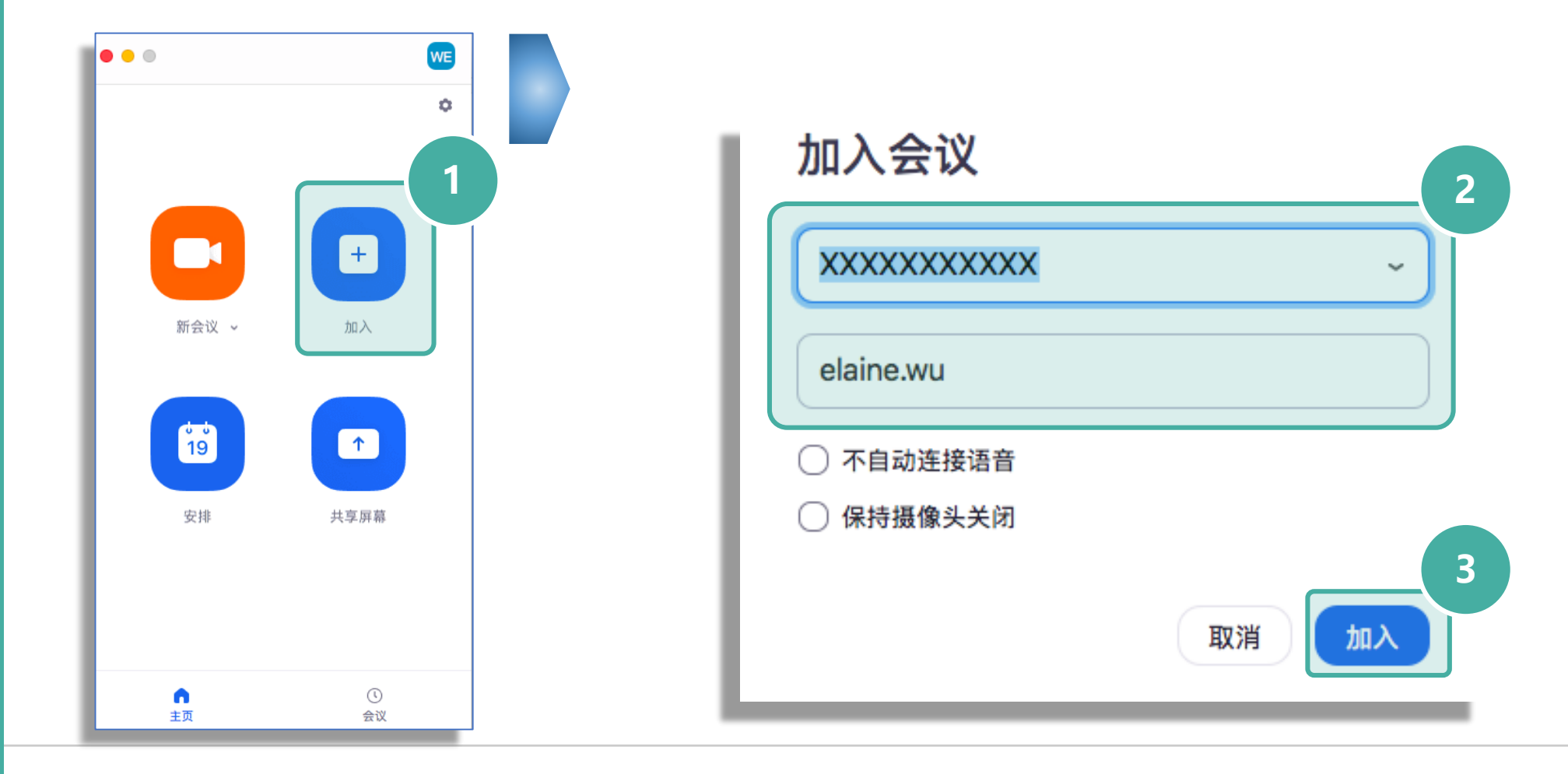

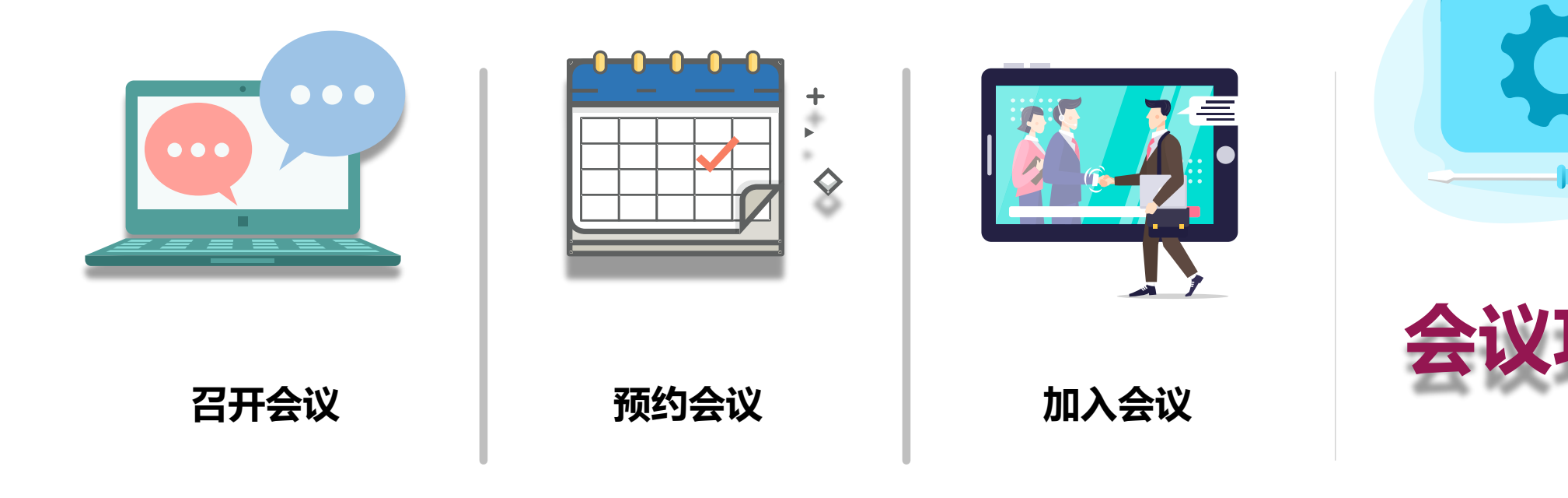

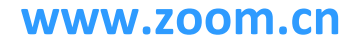

力能

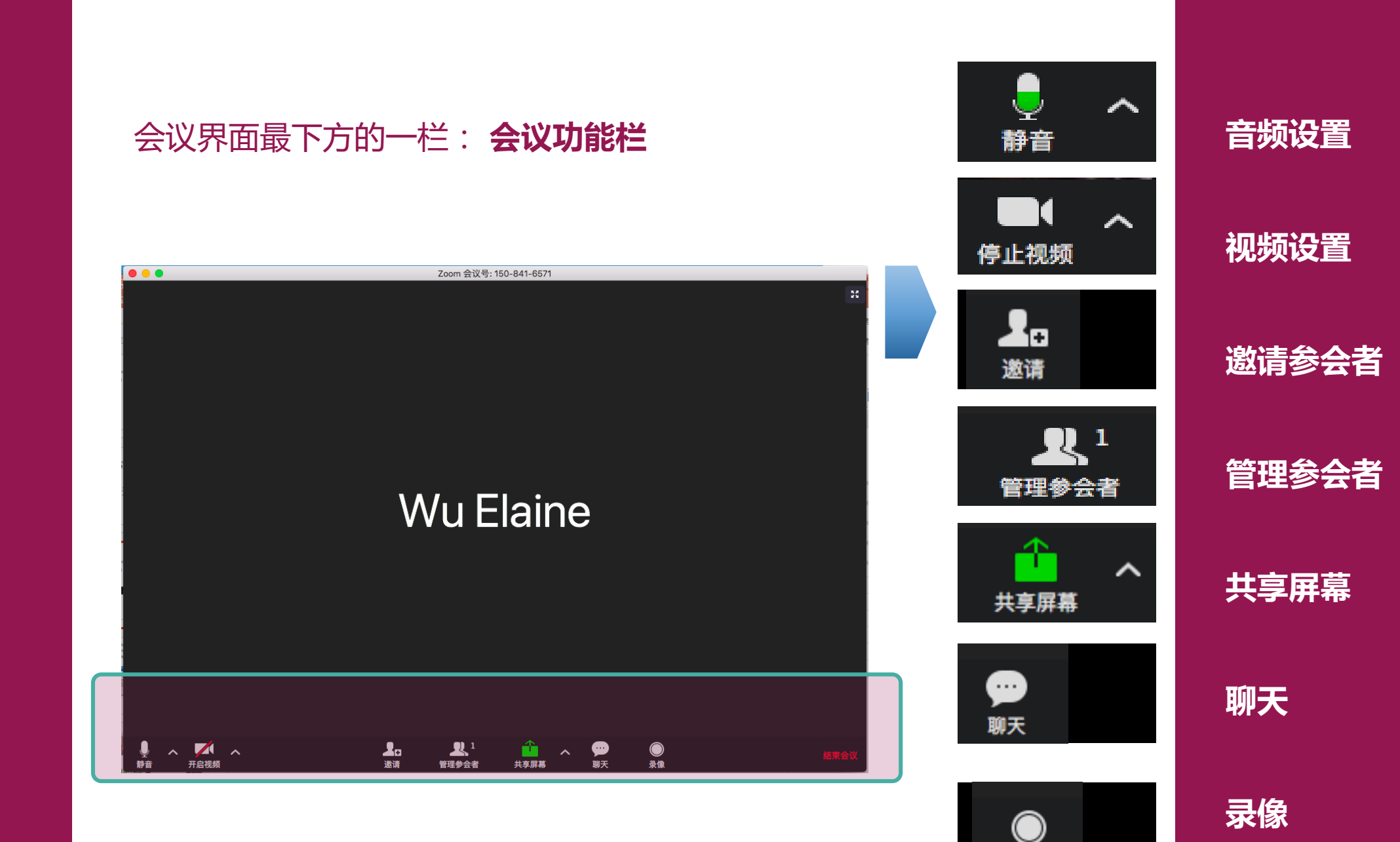

录像

## 会议功能栏——音频设置

## Q、为什么别人听不到我的声音?——请检查功能栏的音频设置

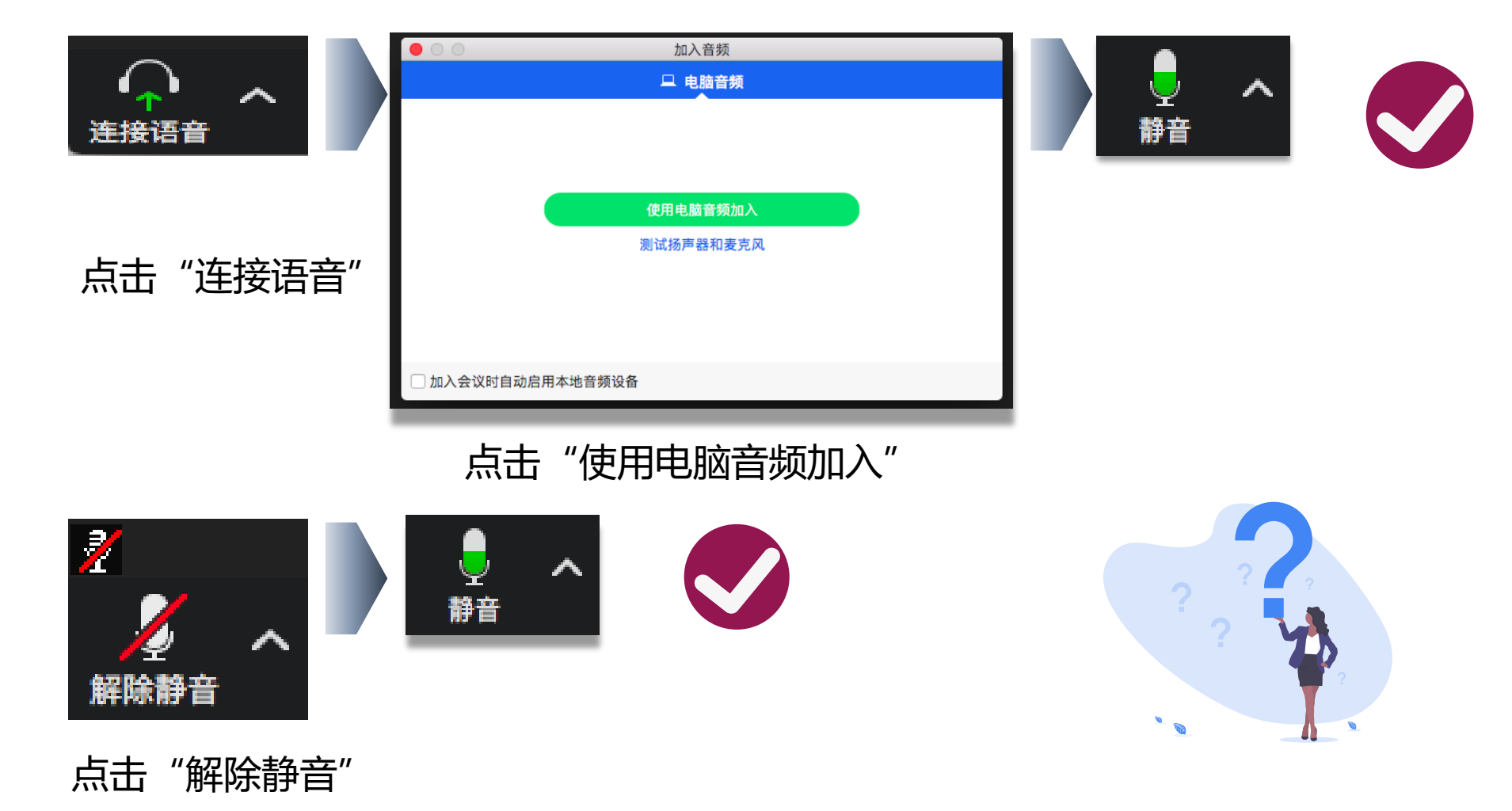

## 会议功能栏——邀请与会者

## **上。** 邀请 点击"邀请"即时邀请与会者加入您的会议。

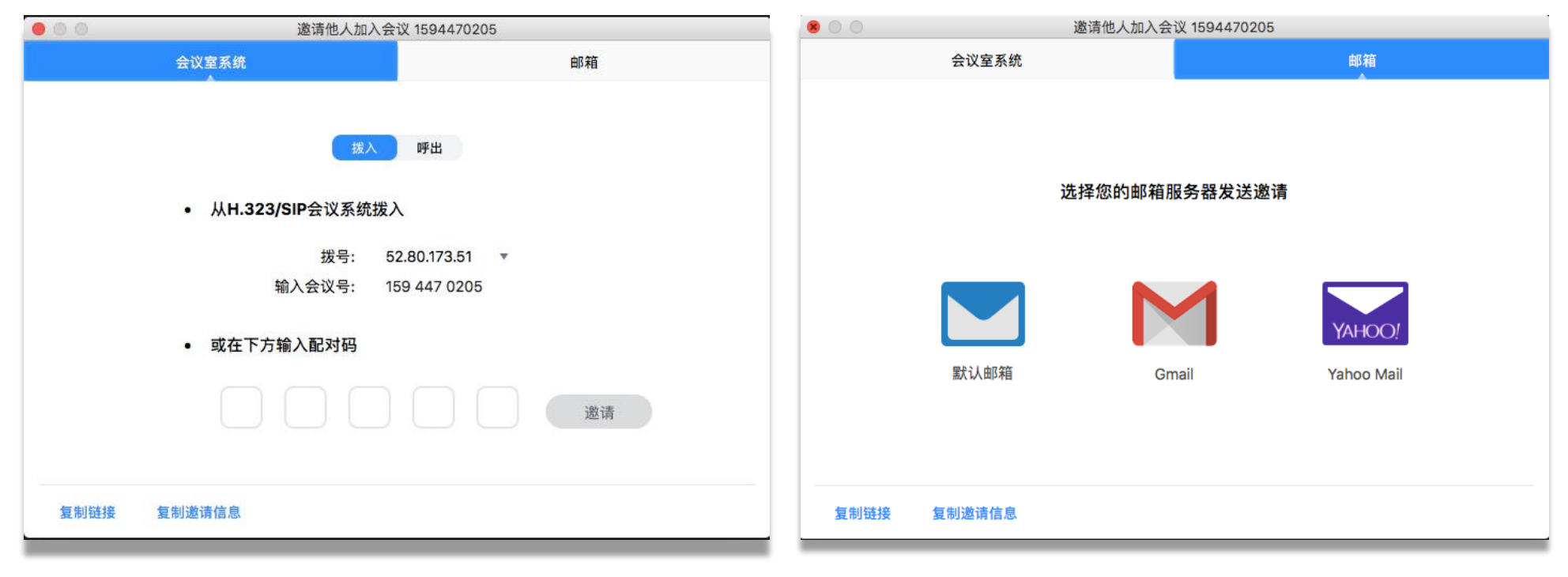

### 复制会议信息邀请与会者

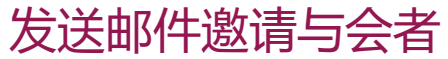

## 会议功能栏——管理参会者

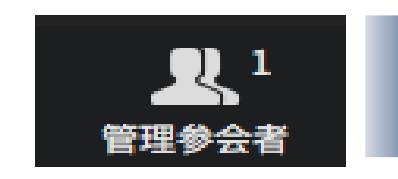

|                  | 参会者 (3) |                     |                |   |
|------------------|---------|---------------------|----------------|---|
| we Wu Elaine (主持 | 持人,我)   | <b>Q</b>            | A              |   |
| 测 测试账号           |         | <u>%</u> 🗖          | <b>á</b>       |   |
| 激 激活手机           |         | <u>%</u> 🖉          | á              |   |
|                  |         |                     |                |   |
|                  |         |                     |                |   |
|                  |         |                     | llìŦ           |   |
|                  |         |                     | -14 C          |   |
|                  |         |                     |                |   |
| 全体静音             | 解除全体静音  | 更多~                 |                | _ |
|                  |         | 加入会议<br>✔ 允许参会:     | 时静音<br>者自我解除静音 | F |
|                  |         | 进出会议<br>锁定会议<br>手放下 | 时播放提示音         |   |
|                  |         |                     |                |   |

全体静音
解除全体静音
更多:
加入会议时静音
允许参会者自我解除静音
进出会议时播放提示音

▶ 锁定会议

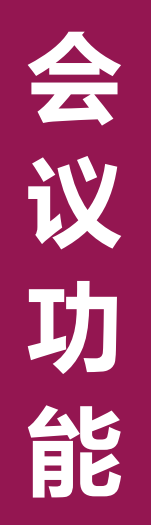

### 会议功能栏——共享屏幕

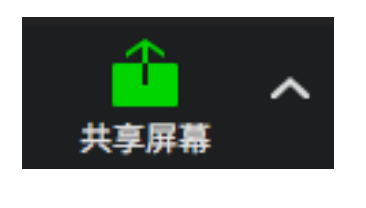

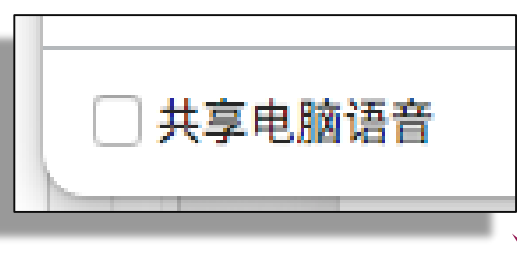

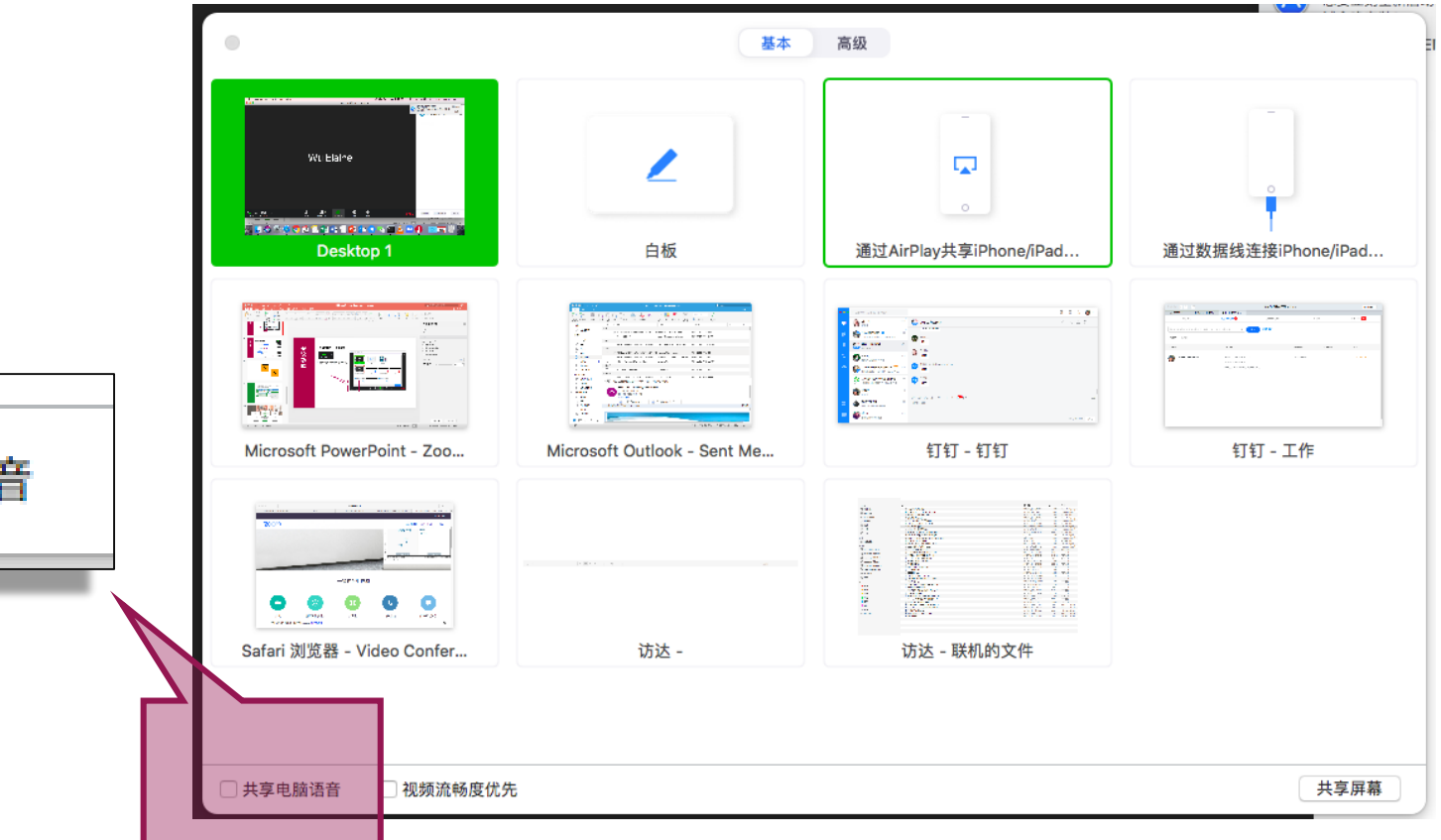

为什么我分享了视频文件,其他人只能看到画面,听不到声音呢?
 <u>Tips</u>:共享音视频文件时,请勾选"共享电脑语音"。

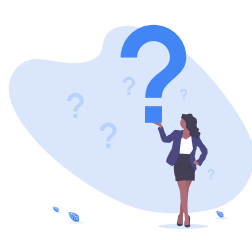

| 会议功能栏——" | '聊天" |
|----------|------|
|----------|------|

9

聊天

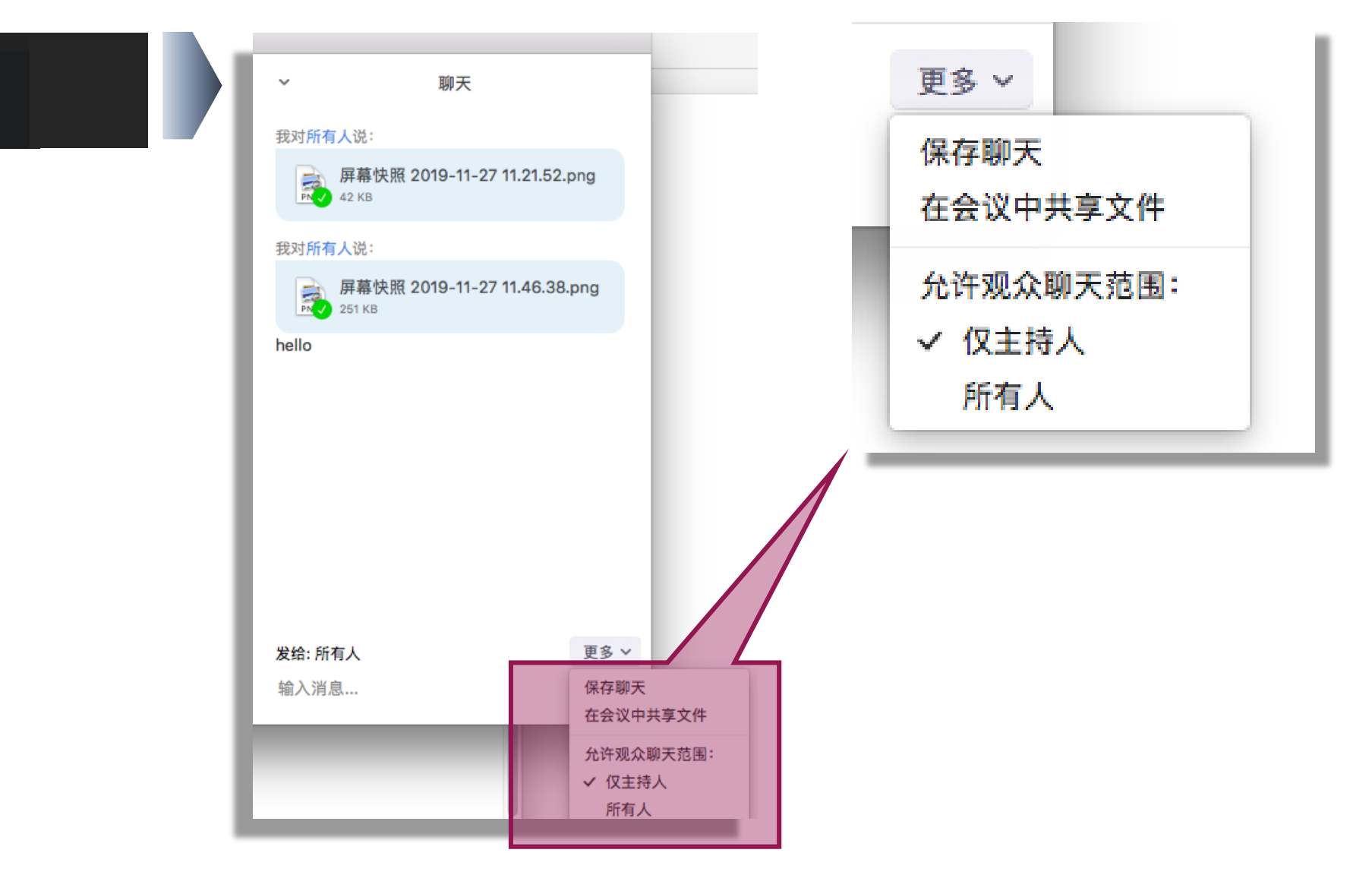

会议功能

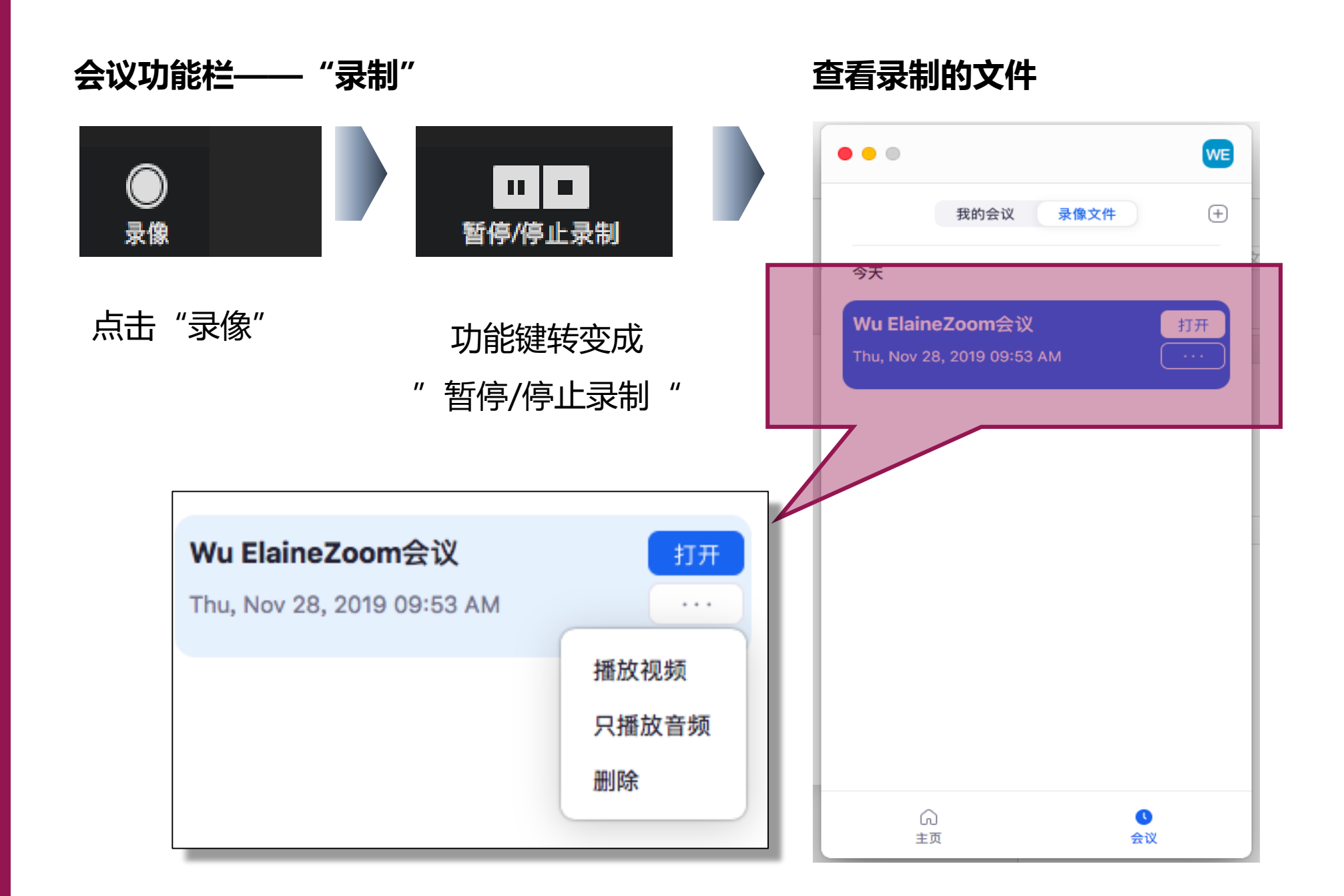